| The                        | Osiris          |            | PCD-ASSO-INF 201 a |  |  |
|----------------------------|-----------------|------------|--------------------|--|--|
| LES AMITIÉS<br>D'ARMOR     | Visualisation d | Pages 1/2  |                    |  |  |
|                            | labor           |            |                    |  |  |
| Direction Generale         | Création        | Validation | Approbation        |  |  |
| Fonction / Visa            | VB              | SC         | DLR                |  |  |
| Date 03/12/2012 05/12/2012 |                 | 12/01/2013 |                    |  |  |

Voici une procédure pour visualiser les résultats de laboratoire une fois qu'ils sont intégrés.

Aujourd'hui les résultats de laboratoire reçus ne sont généralement vus que par la personne ayant fait l'attribution des résultats.

Cette note a pour but la visualisation des résultats après leur intégration.

## Dans Dossier de soins > Saisie

Vous sélectionnez la personne résultats de laboratoire.

pour laquelle vous souhaitez consulter les derniers

|    |     |          |              | 0 0     | 1          |   |                                                                                                    |
|----|-----|----------|--------------|---------|------------|---|----------------------------------------------------------------------------------------------------|
| MR | ISD | Nom      | Prénom       | Chambre | 2nd prénom | 1 | U                                                                                                    |
|    | 000 | -        | 1.6-         | Faul    |            |   | Branda<br>✔ ESSAJ                                                                                                    |
|    | BHE | 251      | Julie        | Esta    |            |   | Ker Astel                                                                                                    |
|    | BHE | ETUNNEAU | Marcel       |         |            |   | Ker Disesser                                                                                                    |
|    | DRI | TIO      | Veillication | Essai   |            |   | Pério                                                                                                    |
|    | ESS | SAI      | Essai        |         |            |   | Accues de Jour<br>Ehpad                                                                                                    |
|    | KEF | RVELLA   | Marie        | Essai   |            |   | Ehpad -60 ans                                                                                                    |
|    | MEI | UDEC     | Fred         | Essai   |            |   | EHPAD PASA<br>E.A.M                                                                                                    |
|    | PET | TITPAS   | Marthe       | Essai   |            |   | Secte                                                                                                    |
|    | QUI | IMPER    | Jean-rené    |         |            |   | 2e etage                                                                                                    |
|    | TAS | RTINE    | Gemane       |         |            |   | 3e étage                                                                                                    |
|    | TOL | URINE    | Luc          |         |            |   | Se Mane                                                                                                    |
|    | TRU | исмисн   | Simone       |         |            |   |                                                                                                    |
|    |     |          |              |         |            |   |                                                                                                    |
|    |     |          |              |         |            |   | C Résidents rattachés 🤄 Tous                                                                                                    |
|    |     |          |              |         |            |   | C Résidents rattachés @ Tous                                                                                                    |
|    |     |          |              |         |            |   | C Résidents rattachés @ Tous<br>@@@@@@@@@@@@@@@@@@@@@@@@@@@@@@@@@@@@                                                                                                    |
|    |     |          |              |         |            |   | C Résidents rattachés @ Tous W Résidents paleents Résidents paleents Tous les dossies Tous les dossies                                                                              |
|    |     |          |              |         |            |   | C Résidents natachés @ Tous<br>Résidents précents<br>Tous les dossiers<br>Tous les dossiers<br>Entrées et mouvements des<br>dernières 24 h                                          |
|    |     |          |              |         |            |   | C Résidents ratachés @ Tous<br>Résidents présents<br>Tous les dossies<br>Christies 24 h<br>Sontes des derrières 24 h                                                                |
|    |     |          |              |         |            |   | C Résidents sattachés @ Tous<br>@ Résidents présents<br>Tous les dossies<br>Entrées et mouvements des<br>@ Entrées et mouvements des<br>@ Sontes des dernières 24 h                 |
|    |     |          |              |         |            |   | C Résidents natachés @ Tous                                                                                                    |
|    |     |          |              |         |            |   | C Résidents satachés & Tour<br>Résidents prévents<br>Tour les dossies<br>Tour les dossies<br>Genéries et nouvements des<br>dernies 24 h<br>Pendez vous                              |
|    |     |          |              |         |            | × | C Résidente satachés C Tour<br>C Résidente patiente<br>Tous les dossient<br>C Résidente patientes<br>derraties d'assuments des<br>derraties 24 h<br>Rendez-vous<br>P Séjou C Phádat |

Dans le Dossier Médical vous trouverez l'item « Résultats de Biologie »

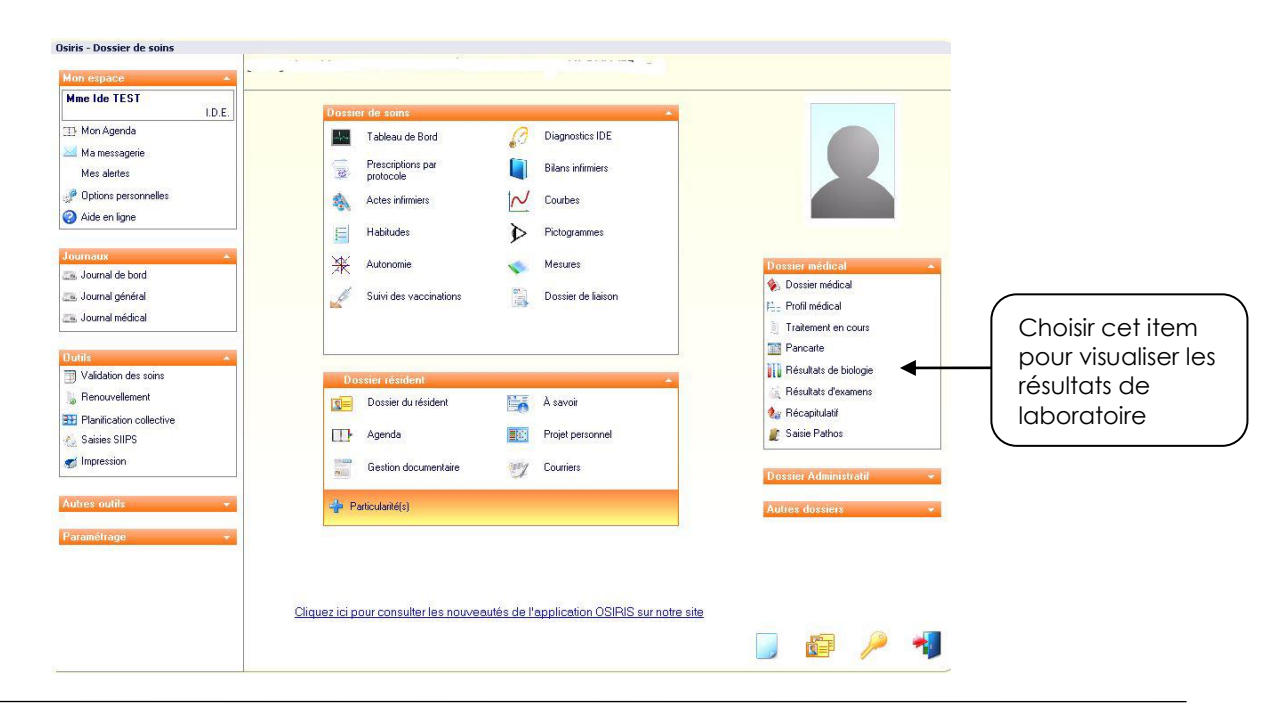

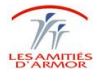

| The                        | Os              | PCD-ASSO-INF 201 a |             |
|----------------------------|-----------------|--------------------|-------------|
| LES AMITIÉS<br>D'ARMOR     | Visualisation d | Pages 2/2          |             |
|                            | labor           |                    |             |
| Direction Generale         | Création        | Validation         | Approbation |
| Fonction / Visa            | VB              | SC                 | DLR         |
| Date 03/12/2012 05/12/2012 |                 | 12/01/2013         |             |

Une nouvelle fenêtre vous permet de visualiser les derniers résultats de laboratoire reçus pour ce résident.

| Résultats au format numérique |        |            |                            | Résultats au format texte |  |  |
|-------------------------------|--------|------------|----------------------------|---------------------------|--|--|
|                               |        |            | THE OWNER AND A CONTRACTOR |                           |  |  |
| Examens                       | Unités | 11/04/2012 | 18/04/2012                 | _                         |  |  |
| Examens non groupables        |        |            |                            |                           |  |  |
| PLAQUETTES 🛃                  | /æL    | 382000     | 253000                     |                           |  |  |
| V.P.M. 📈                      | fL     | 11.0       | 10.9                       |                           |  |  |

Il est possible de faire une impression de ce tableau qui permet de voir l'évolution des dernières analyses.

Un simple clic sur la date du résultat vous permet de le visualiser dans son intégralité.

| 11/04/2012                                                         |
|--------------------------------------------------------------------|
|                                                                    |
|                                                                    |
|                                                                    |
| RESOLITION DE                                                      |
| LARAZID REFTACHE CHITEAVAS - DUM FO- 29 3 70084 5                  |
| 129 yru de Davis 29400 CITEDIVS                                    |
| Hadama ADDDTAIL MADTE TURDERP DEVENDER ENDERTE                     |
|                                                                    |
|                                                                    |
|                                                                    |
| Langa de la la la la la la la la marcredi la marcredi la cril 2012 |
|                                                                    |
| Valeure de r f rance lant riorit e                                 |
|                                                                    |
| Newserves 382 000 (w). 150 000 400 000                             |
|                                                                    |
|                                                                    |
| Valeurs de r,f,rence Ant,riorit,s                                  |

Une case à cocher « LU  $\square$  » permet d'indiquer que vous avez pris connaissance de ces résultats.

L'impression du résultat en question est possible grâce à l'icône 🚿

Grâce à cette flèche, il est possible de passer d'un résultat à l'autre très rapidement.

LES RESULTATS DE LABORATOIRES ARRIVENT DE MANIERE GROUPE POUR TOUS LES EHPAD DE L'ASSOCIATION SI DES RESULTATS NE CONCERNENT PAS VOS RESIDENTS, MERCI DE LES LAISSER ET <u>SURTOUT</u> <u>NE PAS LES SUPPRIMER</u> AINSI CHAQUE RESIDENCE RECUPERERA LES RESULTATS QUI LEURS SON DESTINES

LES RESULTATS DE LABORATOIRE SONT GENERALEMENT INTEGRES DANS OSIRIS .SI CE N'EST PAS LE CAS, MERCI DE PREVENIR VOTRE RESPONSABLE.

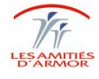